Passo a passo para imprimir o documento de autorização de afastamento pela direção da unidade para viagens nacionais a partir do sistema Marteweb: Minha frequência – Licenças e Afastamento – Histórico de Solicitação de Afastamento – encontrar a solicitação do respectivo afastamento, clicar no ícone da "impressora" e imprimir o documento em arquivo PDF.

| /                     |                           |
|-----------------------|---------------------------|
| Meu Cartão USP        | F                         |
| Minha Frequência      | Ajuda                     |
| Minhas Vantagens      | Espelhos de Ponto         |
| Meus Pagamentos       | Acordo de Compensação de  |
| Minha Previdência     | Horas                     |
| PIDV                  | Ocorrências               |
| PIRJ                  | Férias                    |
| Emissão de Documentos | Solicitar Férias          |
| Calendário USP        | Licenças e Afastamentos   |
|                       | Solicitar Afastamentos    |
|                       | Trabalho externo          |
|                       | Licença-prêmio            |
|                       | Solicitar licença-prêmio  |
|                       | Contagem de Tempo         |
|                       | Previsão de aposentadoria |

Solicitações de afastamento em andamento ou não aprovadas nos últimos 60 dias

🕈 Incluir Solicitação de Afastamento

Nenhum registro encontrado.

Histórico de Solicitações de Afastamento

## Afastamentos nos últimos 60 dias ou futuros

Nenhum registro encontrado.

Histórico de Licenças / Afastamentos / Relatórios

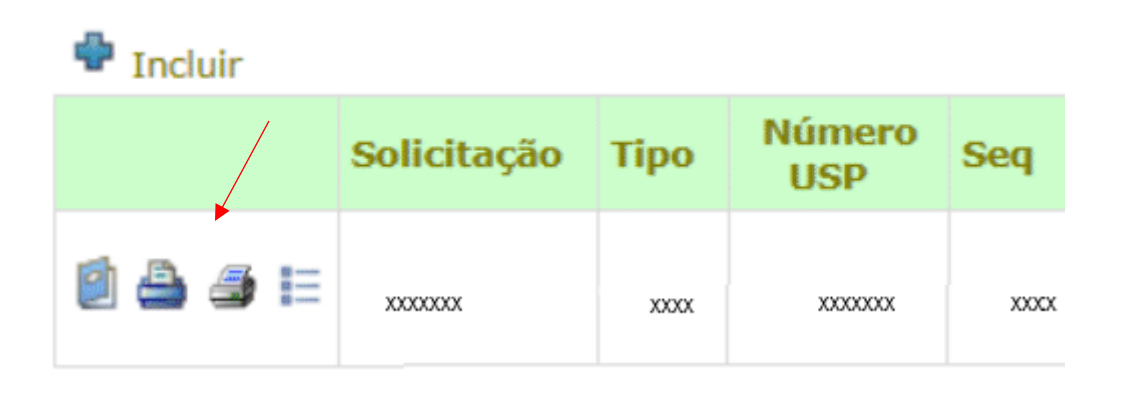